## 

# MANUAL DE INSTALACIÓN DEL KIT DIRECTV

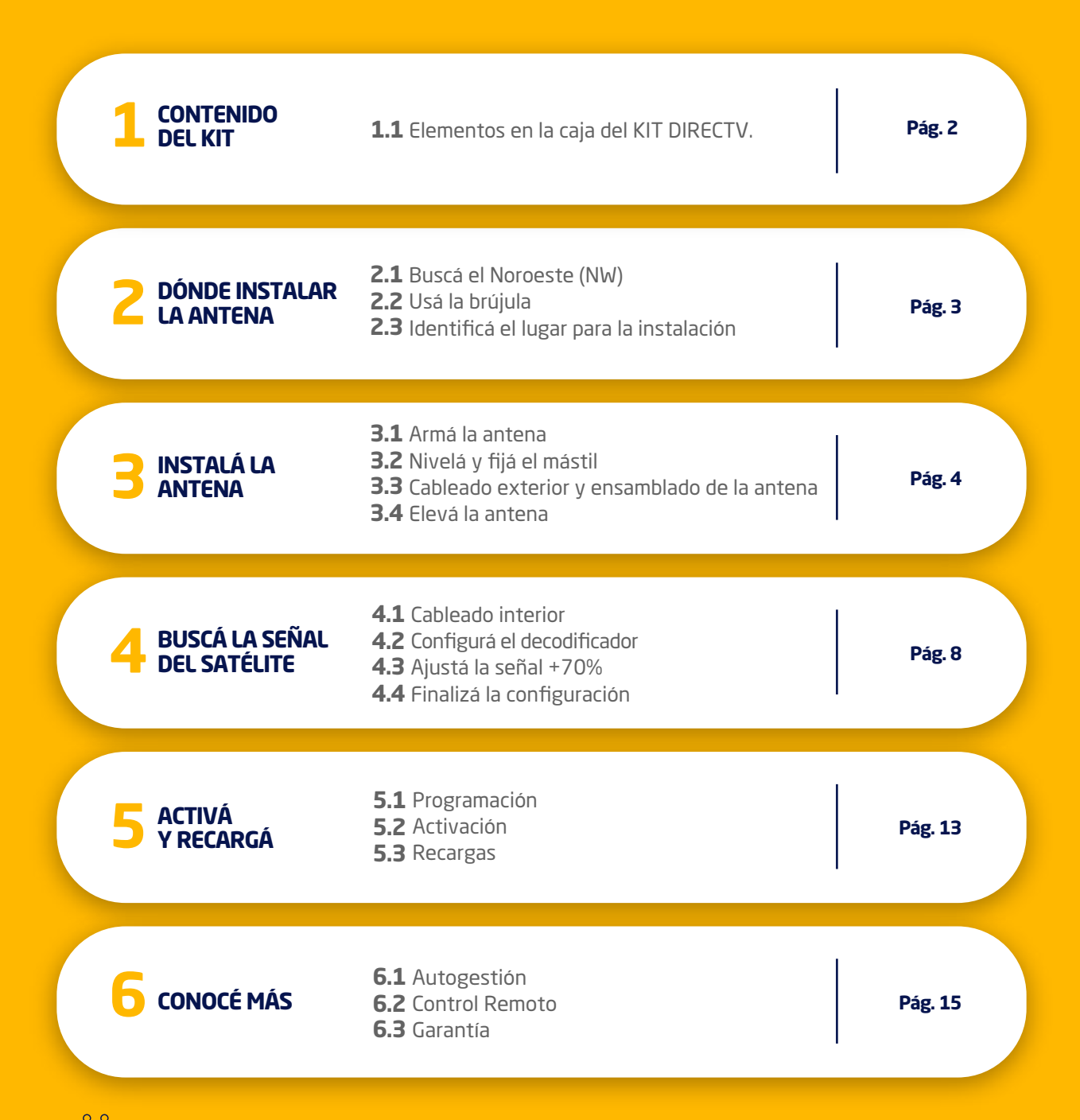

 $<sup>{</sup>m \ref{linear}}^{
m \ref{linear}}_{
m \ref{linear}}$  La instalación será más fácil y rápida si participan dos personas.

#### **IMPORTANTE**

Si no seguís las instrucciones y/o utilizás otras piezas que no sean las incluidas en este kit o las recomendadas por este manual, DIRECTV no se hace responsable de los resultados de la instalación. Al orientar la antena, tratar de obtener el mayor porcentaje de señal posible para poder asegurar la disponibilidad de su programación.

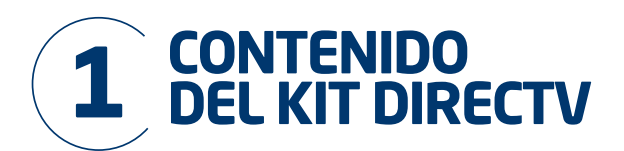

## 1.1 Elementos del KIT DIRECTV:

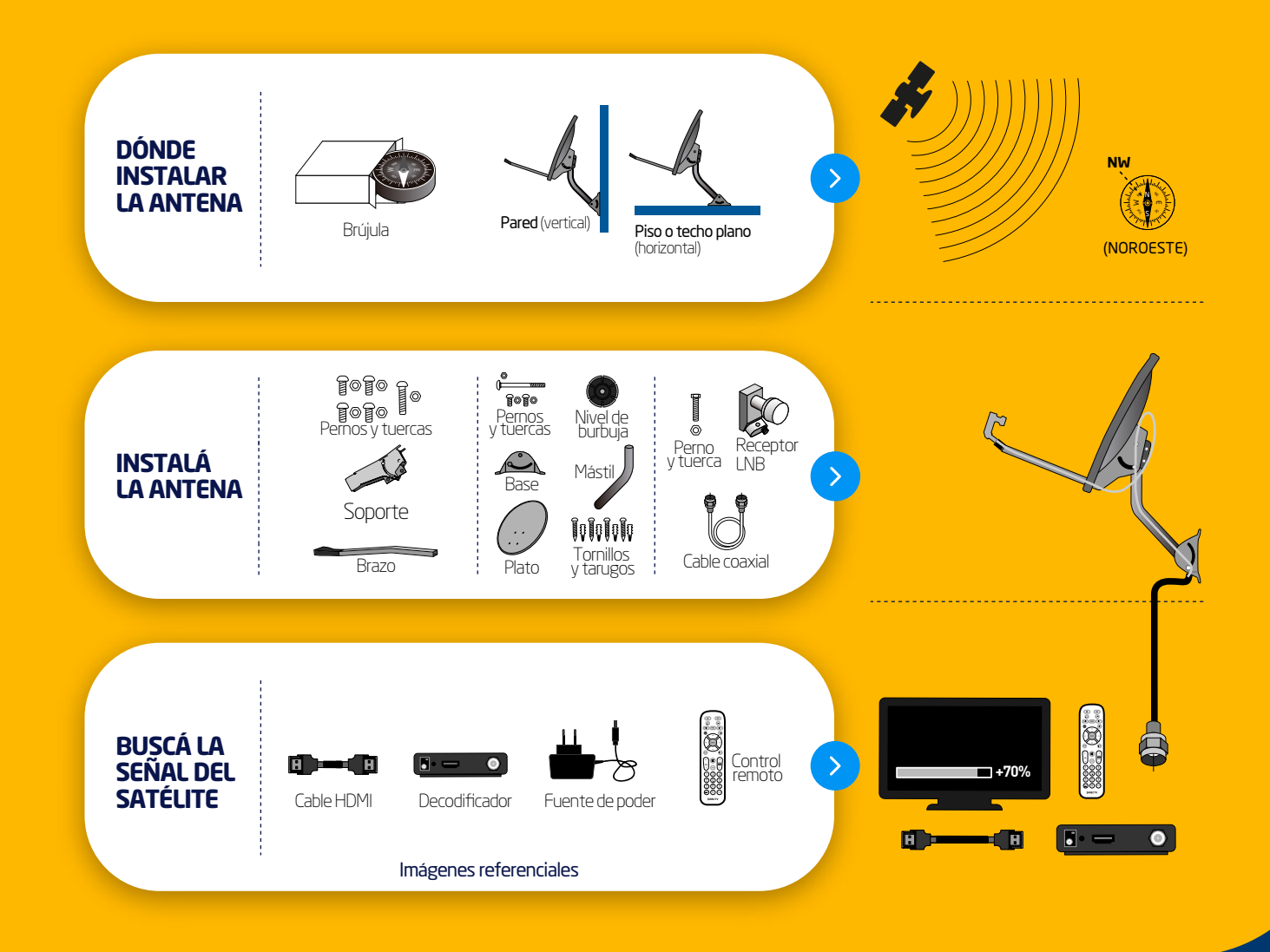

### Herramientas (no incluídas en el kit)

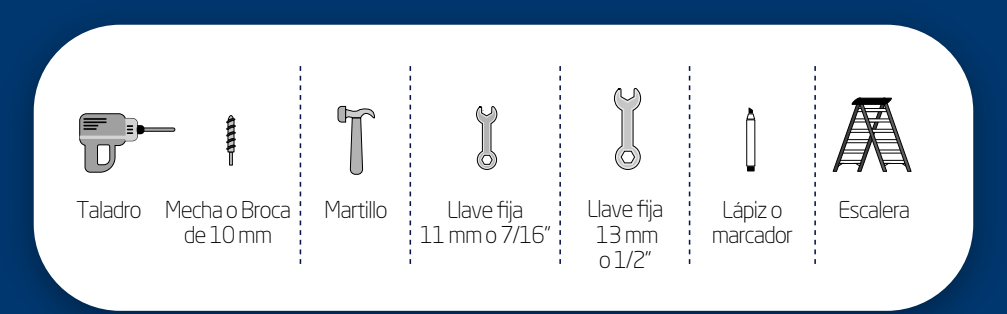

ACTIVÁ TU KIT DIRECTV DE FORMA FÁCIL Y RÁPIDA POR WHATSAPP.

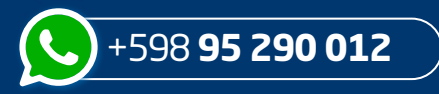

Enviá la palabra **ACTIVA** y seguí las instrucciones.

-----

Si necesitás ayuda con la instalación del Kit, enviá INSTALA al mismo número para ver videos o ingresá a http://www.directv.com.uy/comprar/directv-prepago/instalar-y-activar

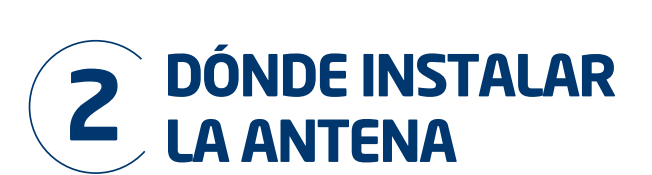

## 2.1 Buscá el Noroeste (NW)

Lo primero que debés hacer para ver DIRECTV es conseguir un lugar donde la antena pueda apuntar hacia el Noroeste (NW), que es donde está el satélite de DIRECTV.

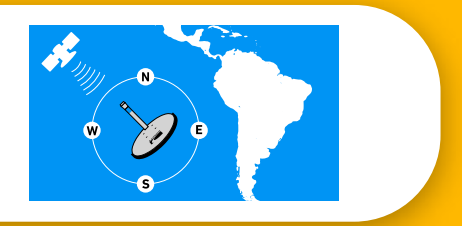

## 2.2 Usá la brújula

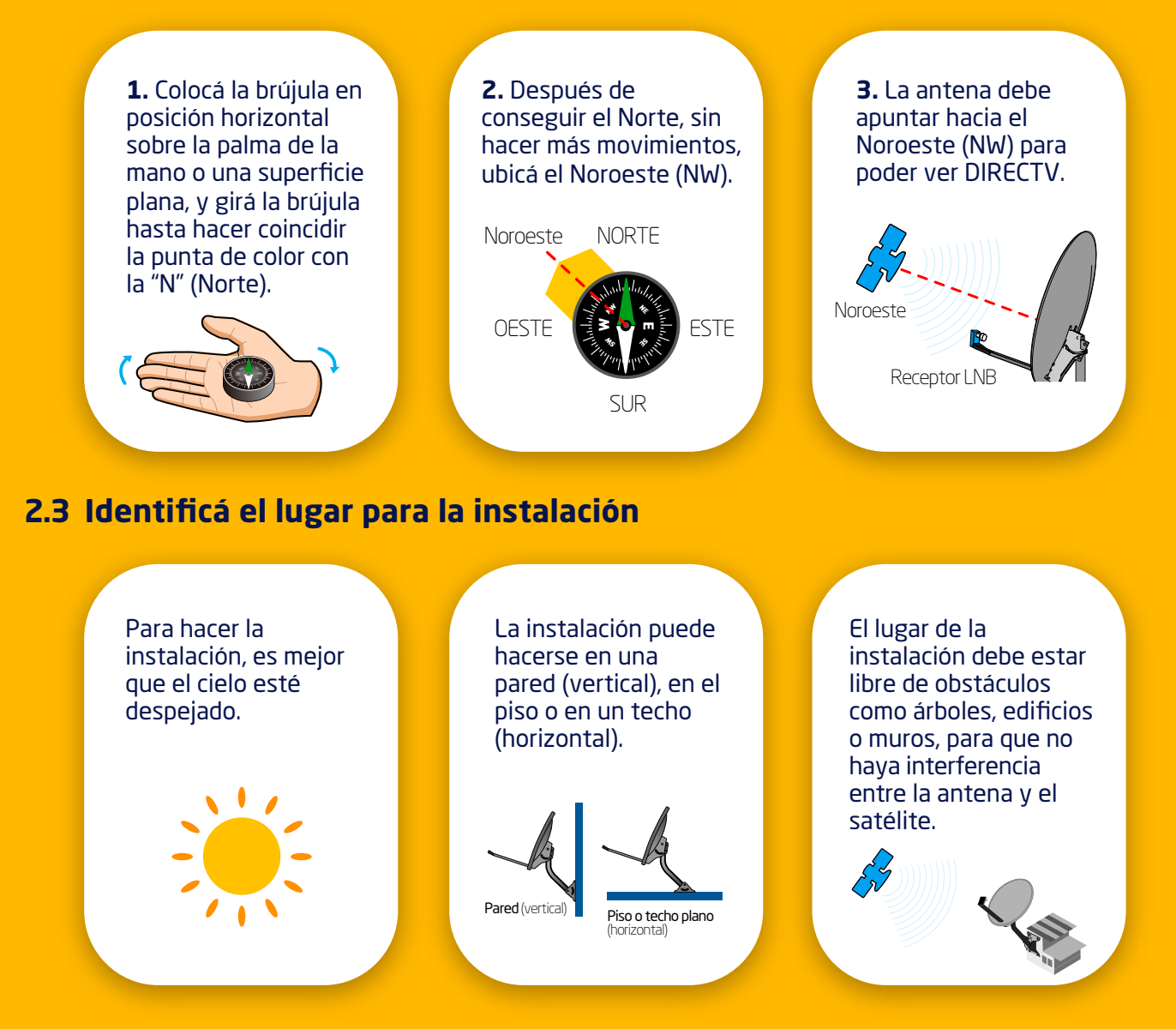

#### **I** RECOMENDACIONES

- Observá si hay vecinos con antenas de DIRECTV: la antena debe apuntar hacia la misma dirección.
- La superficie donde se colocará la antena no puede ser metálica y debe ser sólida, plana y estable, lejos de tuberías y cables de electricidad.
- Verificá que el cable coaxial, que mide aproximadamente 15 metros, sea lo suficientemente largo como para conectar la antena al decodificador.

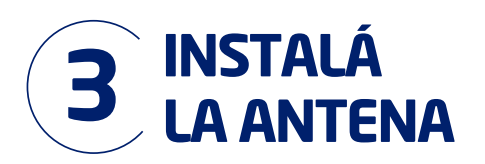

#### 3.1 Armá la antena

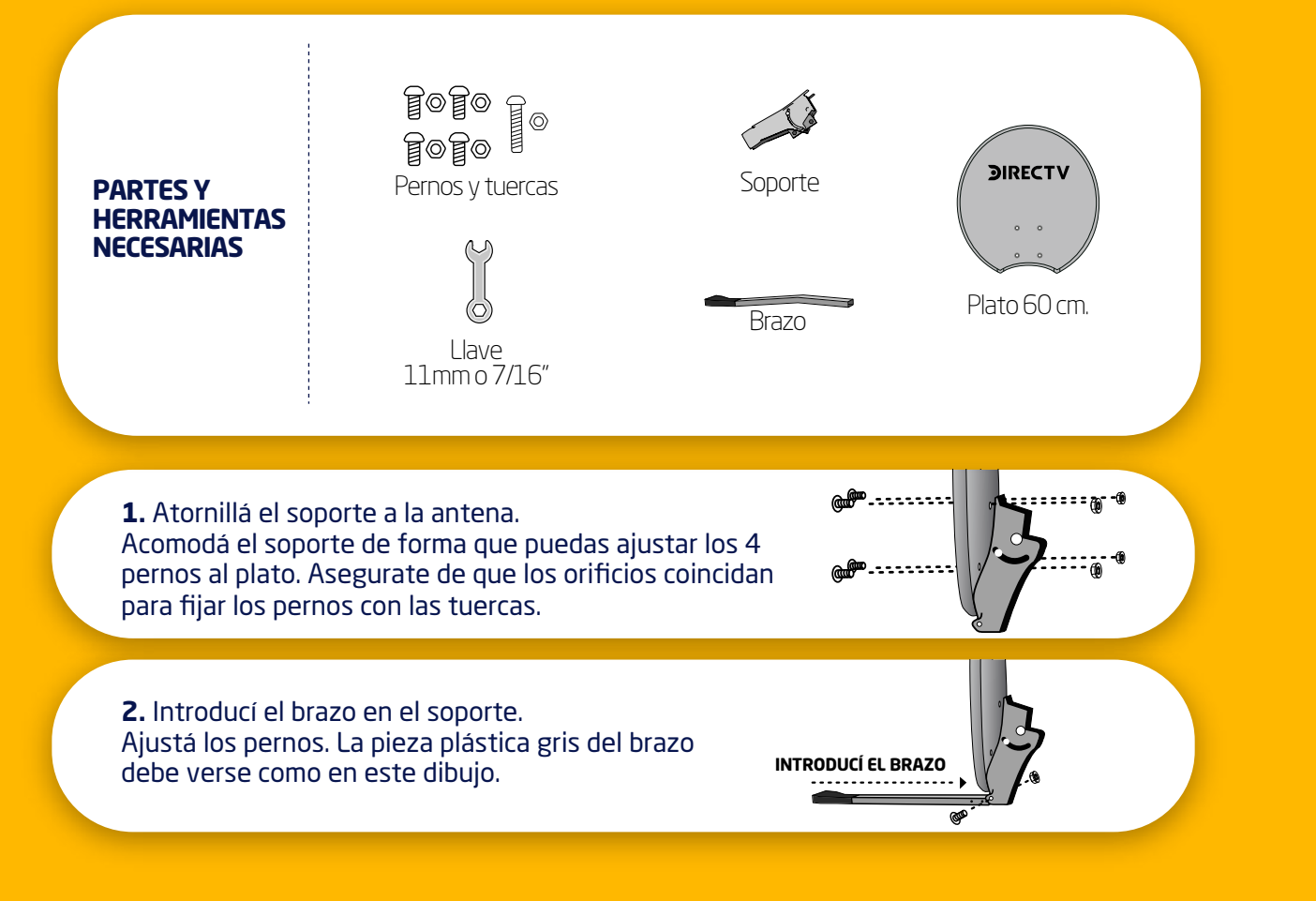

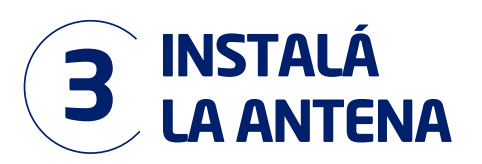

#### 3.2 Nivelá y fijá el mástil

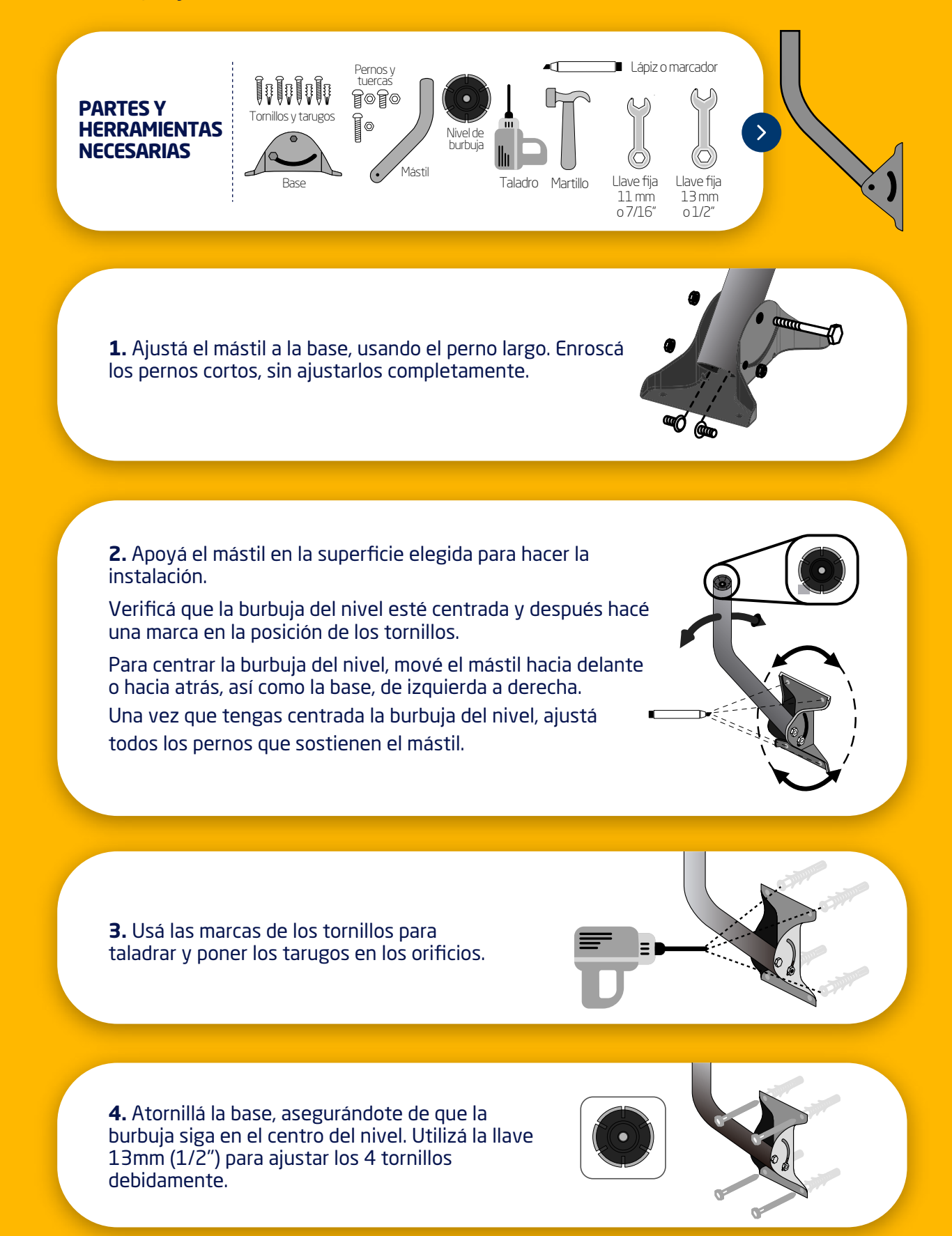

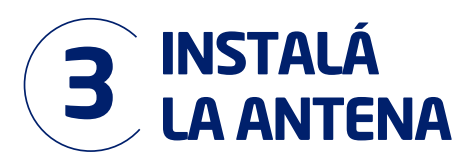

## 3.3 Cableado exterior y ensamblado de la antena

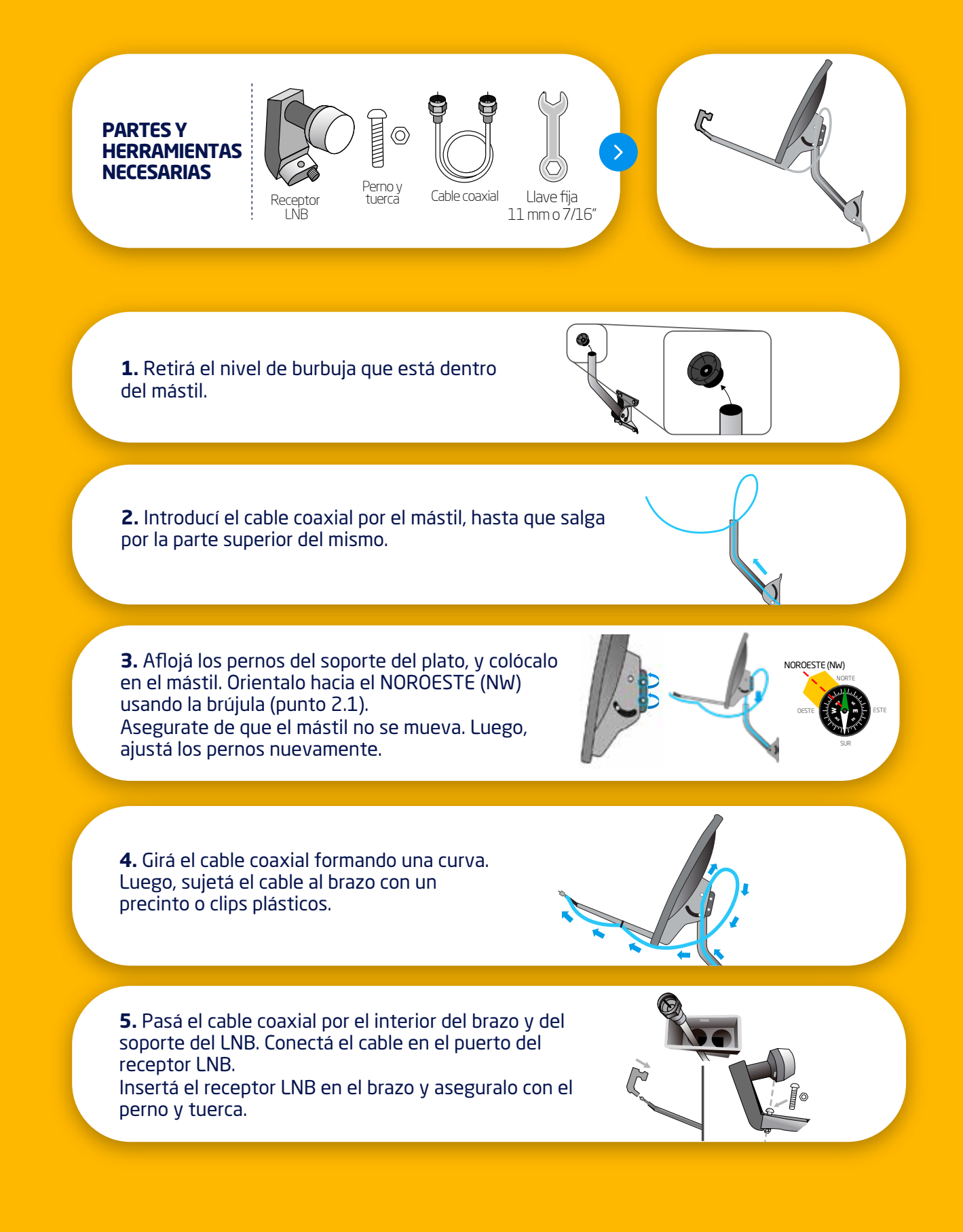

#### 3.4 Elevá la antena

La elevación hará que la antena apunte correctamente hacia el satélite. Seguí los siguientes pasos para su correcta orientación.

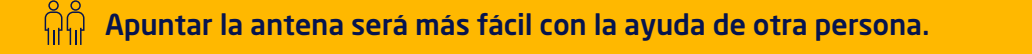

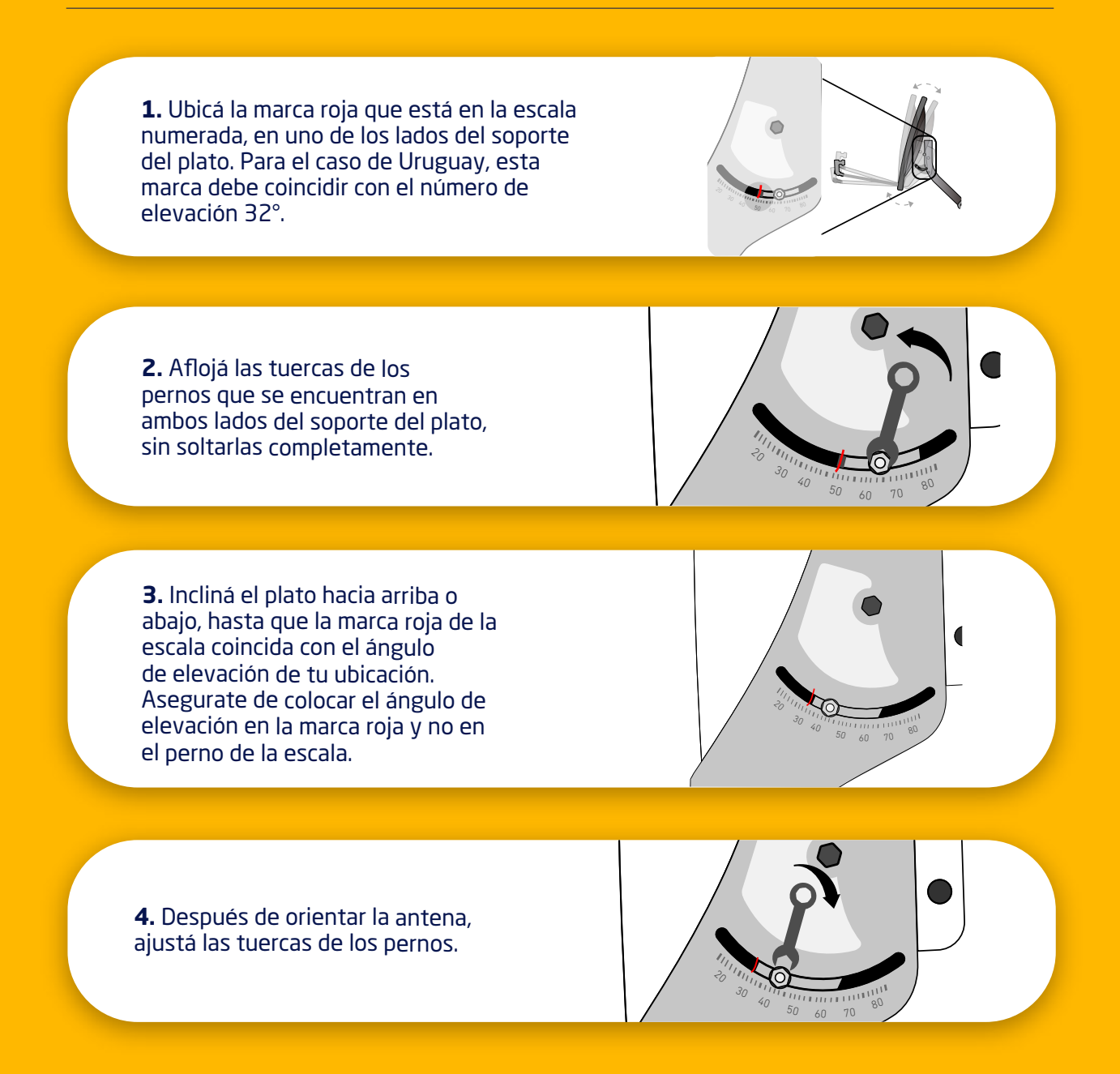

#### RECOMENDACIONES

- Verificá que estés moviendo el plato y no solamente los pernos de la escala.
  Después de ajustar la elevación, confirmá nuevamente que la antena esté mirando hacia el Noroeste (NW) (ver punto 2.2).

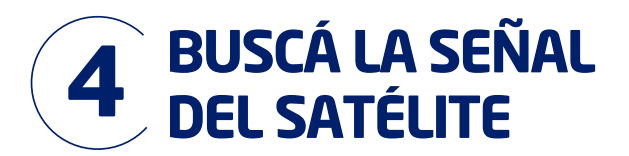

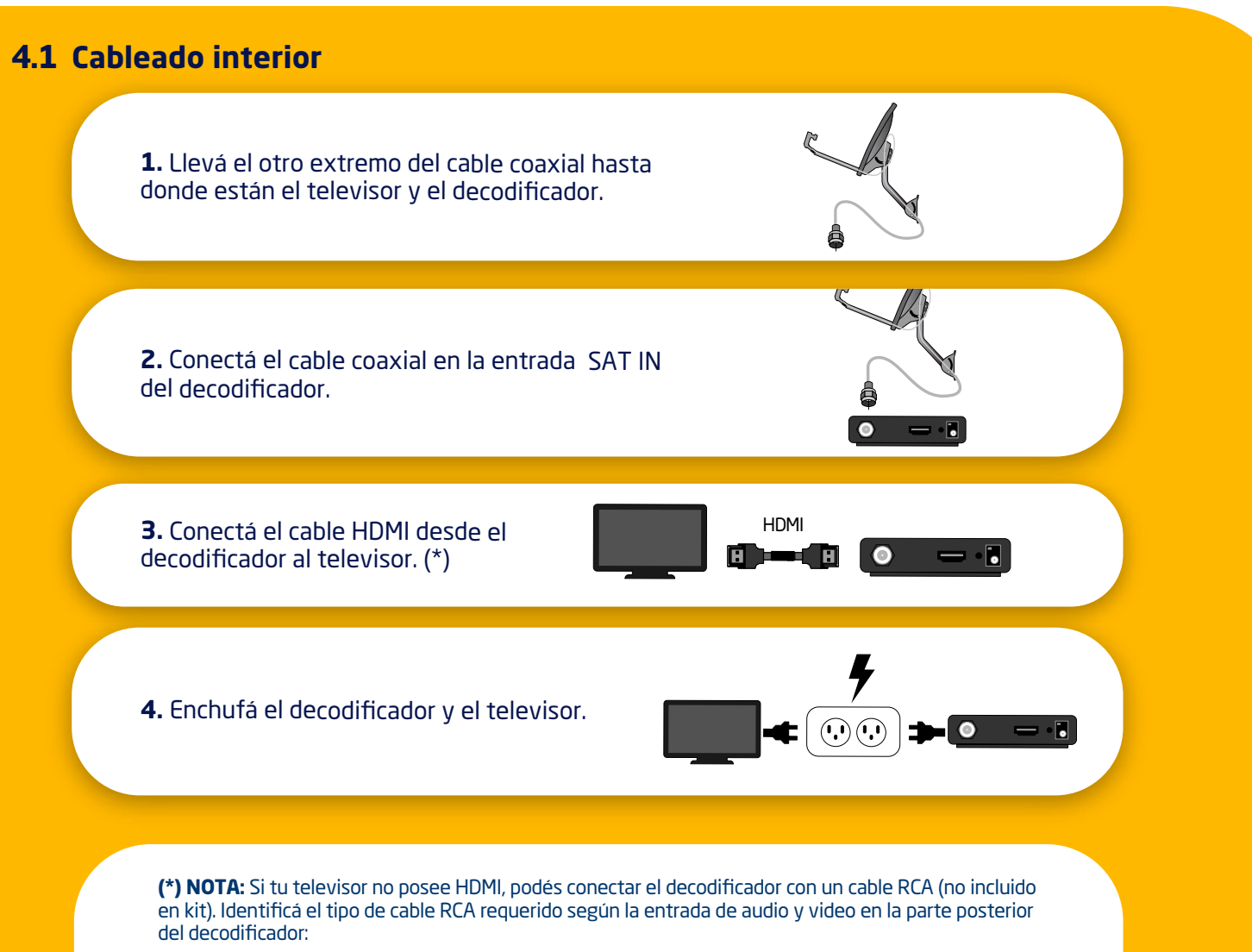

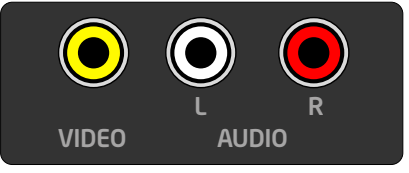

Si posee 3 entradas: Vídeo (amarillo), Audio L (blanco) y Audio R (rojo):

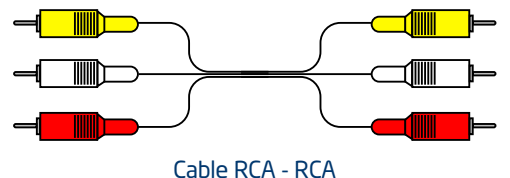

A/V OUT

Si posee 1 entrada: A/V (out ):

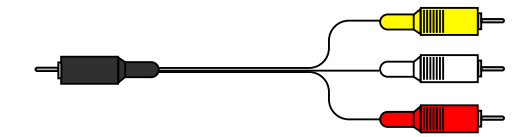

Cable MINI PLUG 3.5 mm - RCA

#### RECOMENDACIONES

Respetá los colores del conector del lado del televisor. De usar Cable Mini Plug 3.5 mm a RCA y en caso de no contar con la imagen, intercambiá los conectores RCA hasta obtener el video y audio correctos.

#### RECOMENDACIONES

Si conectaste el cable HDMI, la fuente (input) del televisor debe estar en HDMI. Si conectaste el cable con conectores RCA, la fuente (input) del TV debe estar en A/V

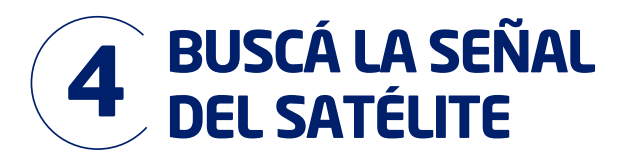

#### 4.2 Configuración del decodificador

Encendé el televisor y el decodificador. Subí el volumen del televisor. A continuación **seguí los pasos indicados en pantalla**, que te guiarán durante la configuración del decodificador para poder disfrutar del servicio de DIRECTV. Utilizá las flechas del control remoto y el botón SELECT, para desplazarte y seleccionar la configuración deseada.

#### A. Configurá Lenguaje, Audio y Video. La configuración recomendada para la mayoría de los casos:

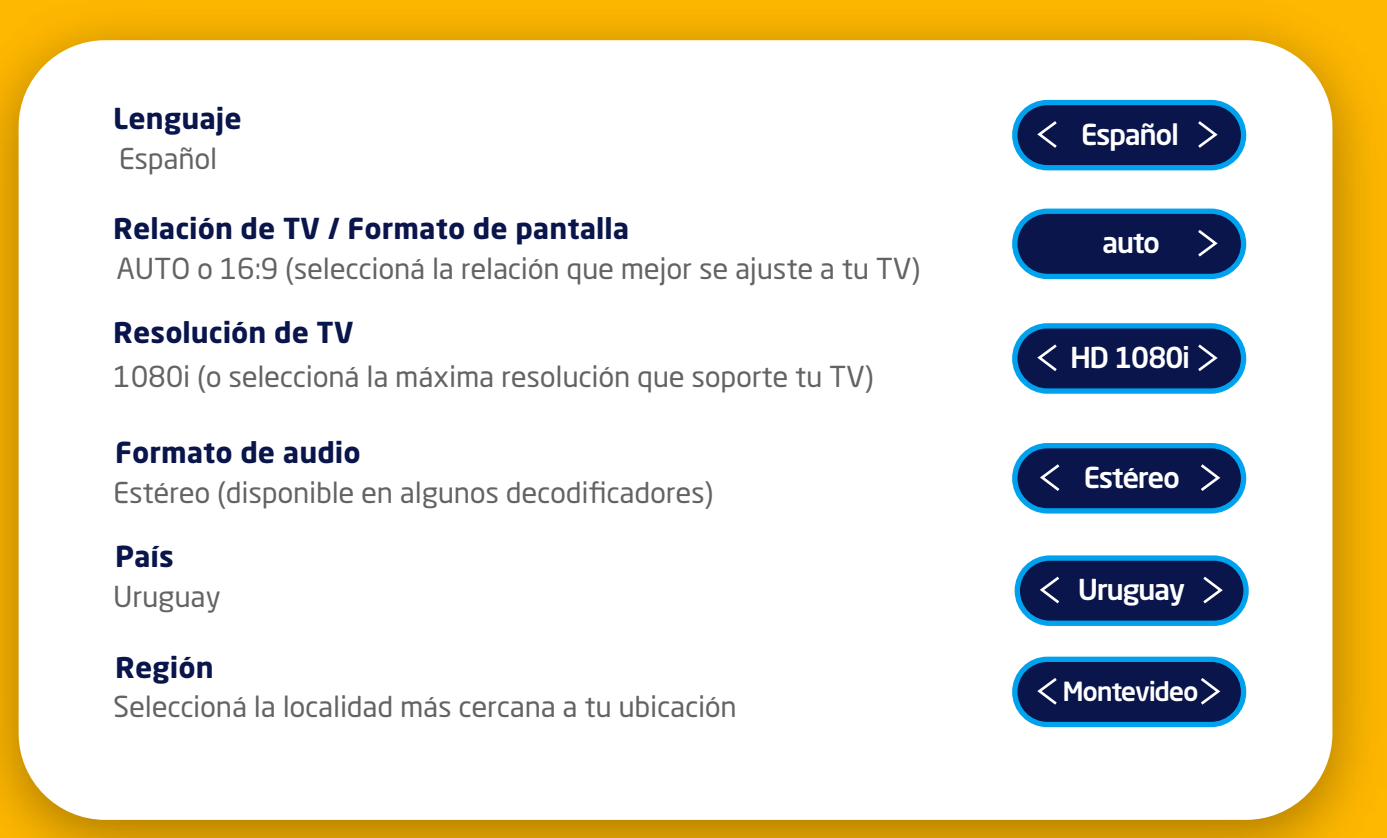

**B. Verificá los puntos** que se mencionan en la pantalla **Guía de configuración** o **Listado** de Antena Satelital:

**1**. La antena está instalada de forma segura

**2**. Los cables están conectados correctamente **3**. La vista desde la antena hacia el cielo no tiene obstrucciones

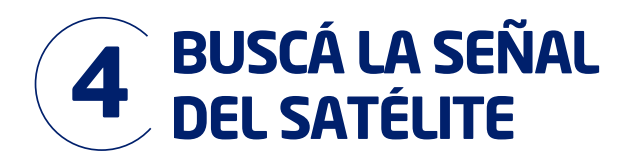

C. Revisá el nivel de señal para asegurarte de tener la mayor calidad de señal posible en tu región.

Dependiendo de tu decodificador, aparecerá uno de los siguientes encabezados:

- Calidad de señal: podrás observar los valores de señal obtenidos.
- Confirme la Instalación de su Antena Satelital. En el recuadro Calidad de Señal seleccioná Revisar Configuración y luego podrás observar los valores de señal

|            |          |          |          | SATÉ     | LITE     | PAN      | R1       |          |  |  |
|------------|----------|----------|----------|----------|----------|----------|----------|----------|--|--|
| Potencia ı | mínim    | a 44     | dBm      | . Tra    | nspo     | nder     | 26       |          |  |  |
| 25 - 32    | 25<br>34 | 26<br>31 | 27<br>34 | 28<br>32 | 29<br>35 | 30<br>37 | 31<br>36 | 32<br>35 |  |  |
| 33 - 40    | 33<br>34 | 34<br>35 | 35<br>34 | 36<br>32 | 37<br>35 | 38<br>37 | 39<br>36 | 40<br>35 |  |  |
|            |          |          |          |          |          |          |          |          |  |  |

No te preocupes si los números que aparecen en este ejemplo son diferentes a los que ves en tu pantalla.

**D. Seleccioná Medidores de Señal** o **Indicadores** (según se indique en pantalla). Utilizá las flechas del control remoto para seleccionar:

- Satélite: PANR1
- Transponder: 26.

E. Si el nivel de señal es igual o mayor de 70% utilizá tu control remoto para seleccionar Atrás o Finalizar, y continua en el paso 4.4.

| Sintonizador | - 70% |  |
|--------------|-------|--|
|--------------|-------|--|

Si la fuerza de señal es **menor que 70%** o aparece **"No Adquirido N/A"**, no cambies de pantalla y en el **paso 4.3** te explicamos cómo resolverlo.

|--|

#### 4.3 Cómo ajustar la señal a 70% o más

Buscá la ayuda de otra persona con la que puedas comunicarte fácilmente. Una persona debe estar junto a la antena y la otra junto al decodificador. Subí el volumen de la TV para que puedas escucharla claramente.

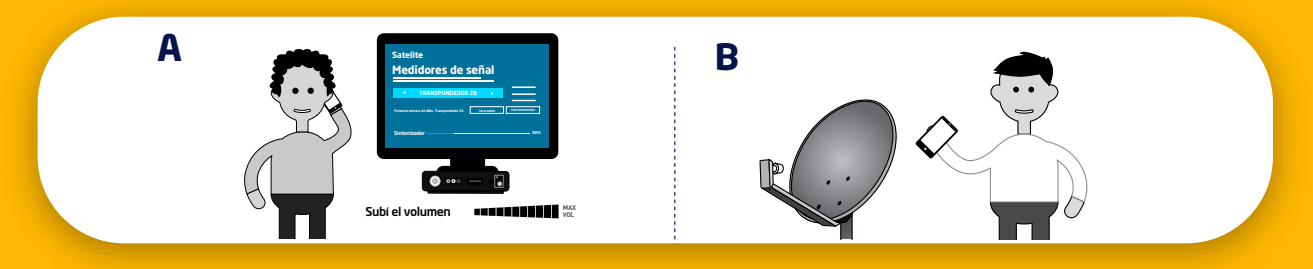

#### A. La persona que esta junto al decodificador debe:

• Permanecer atenta a la pantalla Medidores de señal o Probá Calidad de Señal (según muestre tu decodificador), indicándole a la otra persona si el nivel de señal aumenta o disminuye. Notarás que mejora el nivel de señal, cuando el % aumente y también será más rápida la frecuencia del sonido.

NOTA: Si no escuchás el audio, seleccioná

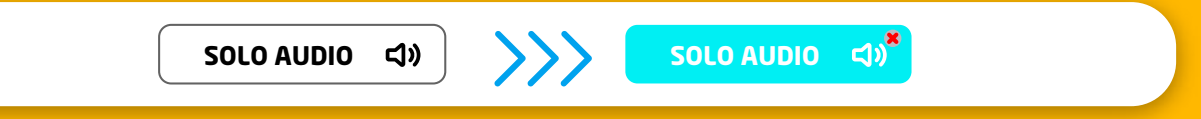

#### B. La persona que esta junto a la antena debe:

- Observar cómo está el cielo, si no está despejado o llueve la falta de señal puede deberse a eso. Continuá con este paso cuando el clima mejore.
- Revisar la orientación (punto 2.1) y elevación (punto 3.4) de la antena.
- Solicitar a la persona que está junto al decodificador que indique cómo cambia el nivel de señal, mientras vas realizando los movimientos de la antena hasta conseguir un nivel mayor o igual a 70%:

- Realizar movimientos **muy pequeños** hasta encontrar la posición donde se logre el mayor nivel de señal posible.

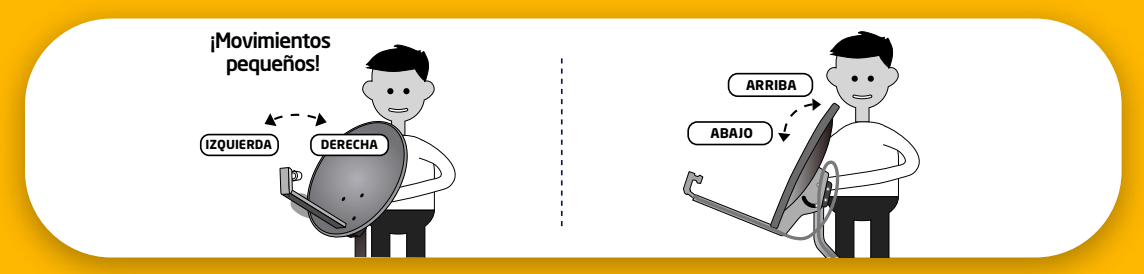

- Empezar con movimientos de izquierda a derecha hasta el punto donde se consiga un máximo de señal. Si el valor disminuye, volver hasta el máximo encontrado.
- Luego, realizar este ejercicio con pequeños movimiento pero en sentido vertical (de arriba abajo o viceversa) hasta encontrar un nivel de señal superior.
- Repetir estos pasos cuantas veces sea necesario hasta alcanzar el nivel de señal buscado.

 Cuando se consiga una fuerza de señal igual o mayor que 70%, ajustar todos los pernos y pasar a la siguiente página.

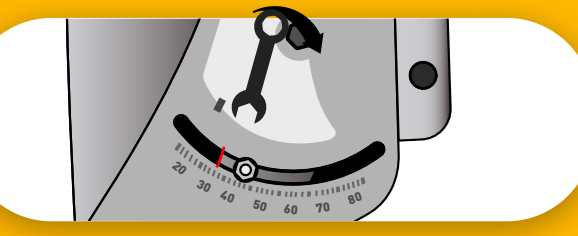

¿Necesitás ayuda con la instalación de tu Kit DIRECTV?

Enviá la palabra **INSTALA** por Whatsapp al (Decision +598 95 290 012) y recibí un video explicativo.

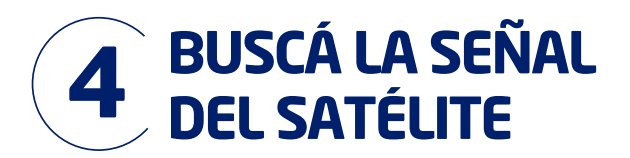

## 4.4 Si el nivel de señal es igual o mayor a 70%, podrás finalizar con la configuración del decodificador.

Una vez que hayas verificado que la señal sea igual o mayor a 70%, seleccioná Atrás o Finalizar para volver a la pantalla anterior. Luego seleccioná Continuar en Confirmar la Instalación de tu Antena Satelital.

El decodificador comenzará un proceso automático de búsqueda de Actualización de software y descarga de Guía de Programación.

Si el decodificador lo indica, seleccioná Continuar para que el proceso avance.

**NOTA:** En caso de que en Confirmación de Configuración de Antena Satelital aparezca un mensaje de error, seleccioná **Info del Error** y luego seleccióná Continuar

Este proceso culminará luego de unos minutos. Continuá hasta cuando aparezca la pantalla Decodificador no activado (711) o comiences a tener imagen y sonido.

Podrás activar tu decodificador por alguno de los diferentes medios de autogestión (punto 5) y así comenzar a disfrutar de todo el contenido de DIRECTV.

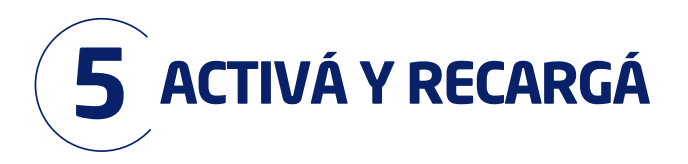

## 5.1 Programación

Lite HD

82 canales 37 en HD

Este plan no incluye DIRECTV GO ni DIRECTV Sports.

Consultá otros planes en: directv.com.uy/prepago

## Además podrás sumar más canales de películas y series, deportes y programación para adultos

PAQUETES HEO PREMIUM

14 Canales 2 C 6 HD y 8 SD

HOTPACK <sup>2</sup> Canales SD 4 canales

4 canales 2 HD y 2 SD

FÚTBOL URUGUAYO

D y 2 SD 7

**W**Plus

14 canales 7 HD y 7 SD

UNIVERSAL

1 canal en SD

**GZOBO** 

### 5.2 Activación

#### Activá tu Kit Prepago

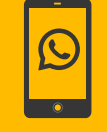

**WhatsApp** 

Enviá la palabra **ACTIVA** a través de **Whatsapp** al ①+598 95 290 012 y seguí las instrucciones

#### **I** RECOMENDACIONES

- En caso de optar por activación vía Whatsapp, el celular que utilices será asociado a tu cuenta de cliente en MiDIRECTV.
- Decodificador conectado, con más de 70% de señal y control remoto con pilas.
- Tener a mano tu cédula, teléfono, e-mail y dirección donde instalaste tu kit.
- El Número Prepago de 12 dígitos lo encontrás en la tarjeta prepago.

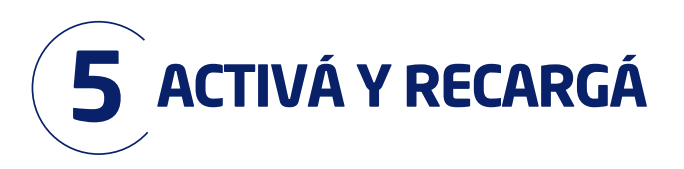

### 5.3 Recargas

#### ¿Cómo y dónde recargar tu kit?

Una vez que hayas instalado y activado, recargá cuando quieras y comenzá a disfrutar la mejor programación.

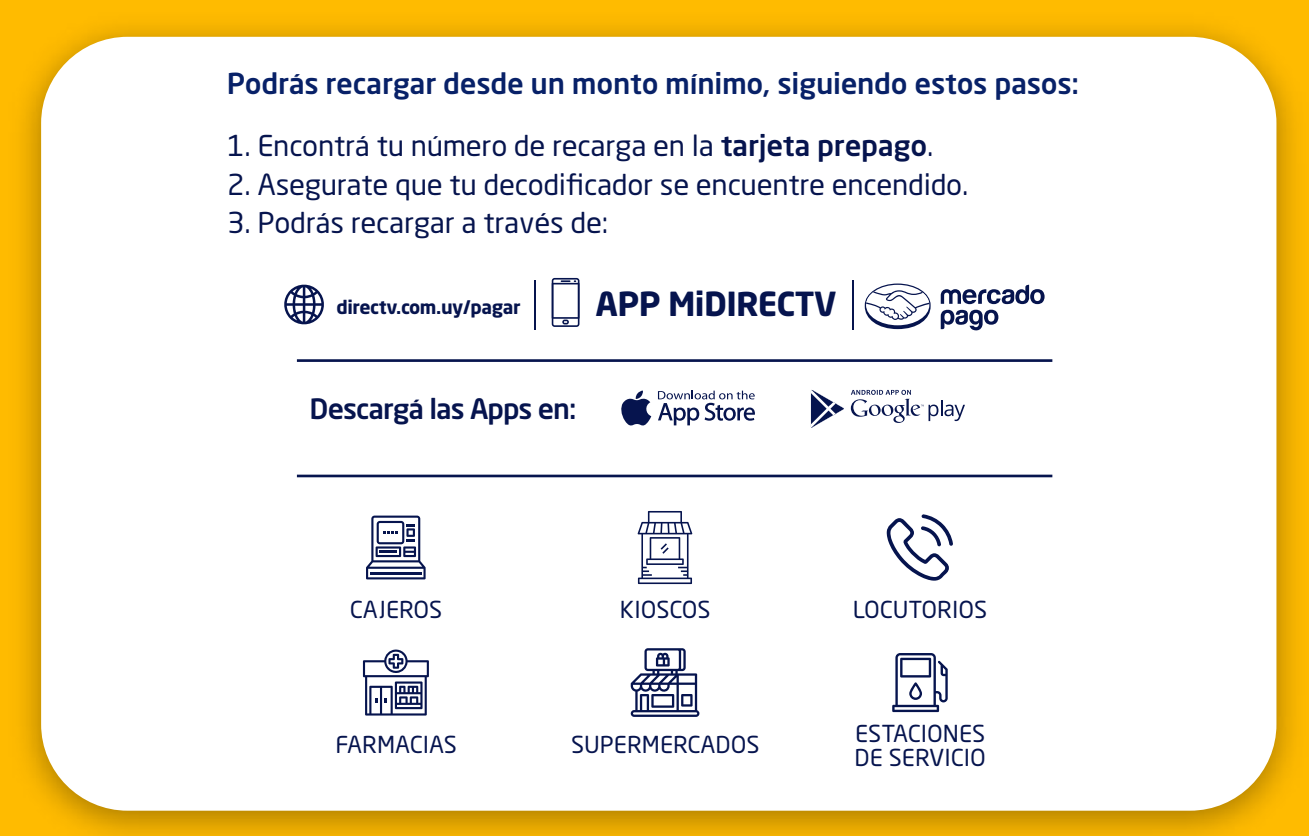

#### Conocé tu saldo y recargá cuando quieras

No esperés llegar a saldo cero para recargar. Si recargás de forma anticipada no perdés los días de saldo, al contrario **¡se acumulan!** 

Conocé tu saldo presionando el botón MENÚ de tu control remoto.

CALCULÁ TU RECARGA

Enviá 🕥 la frase CALCULADORA EXPRESS

y simulá tu recarga y los días de saldo.

#### Y si no podés recargar ¡Te prestamos!

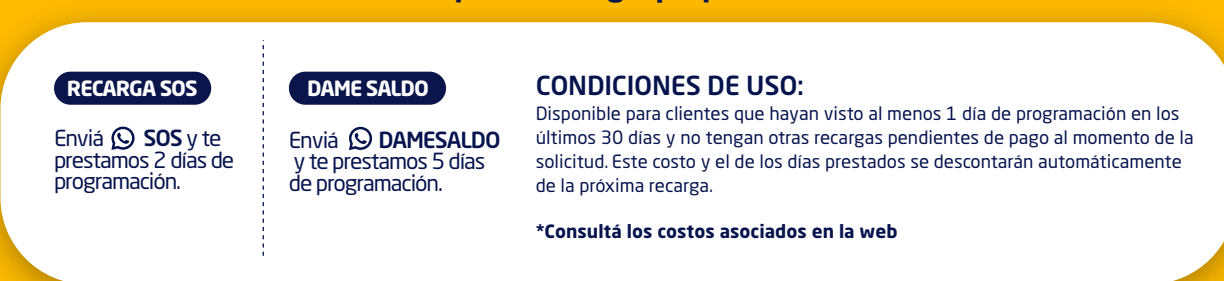

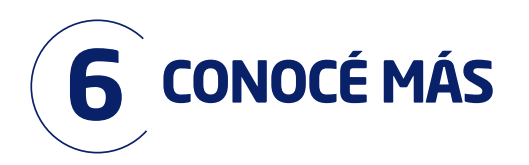

#### 6.1 Autogestión

#### Autogestioná tu cuenta

Resolvé tus consultas fácil y rápido por Whastsapp.

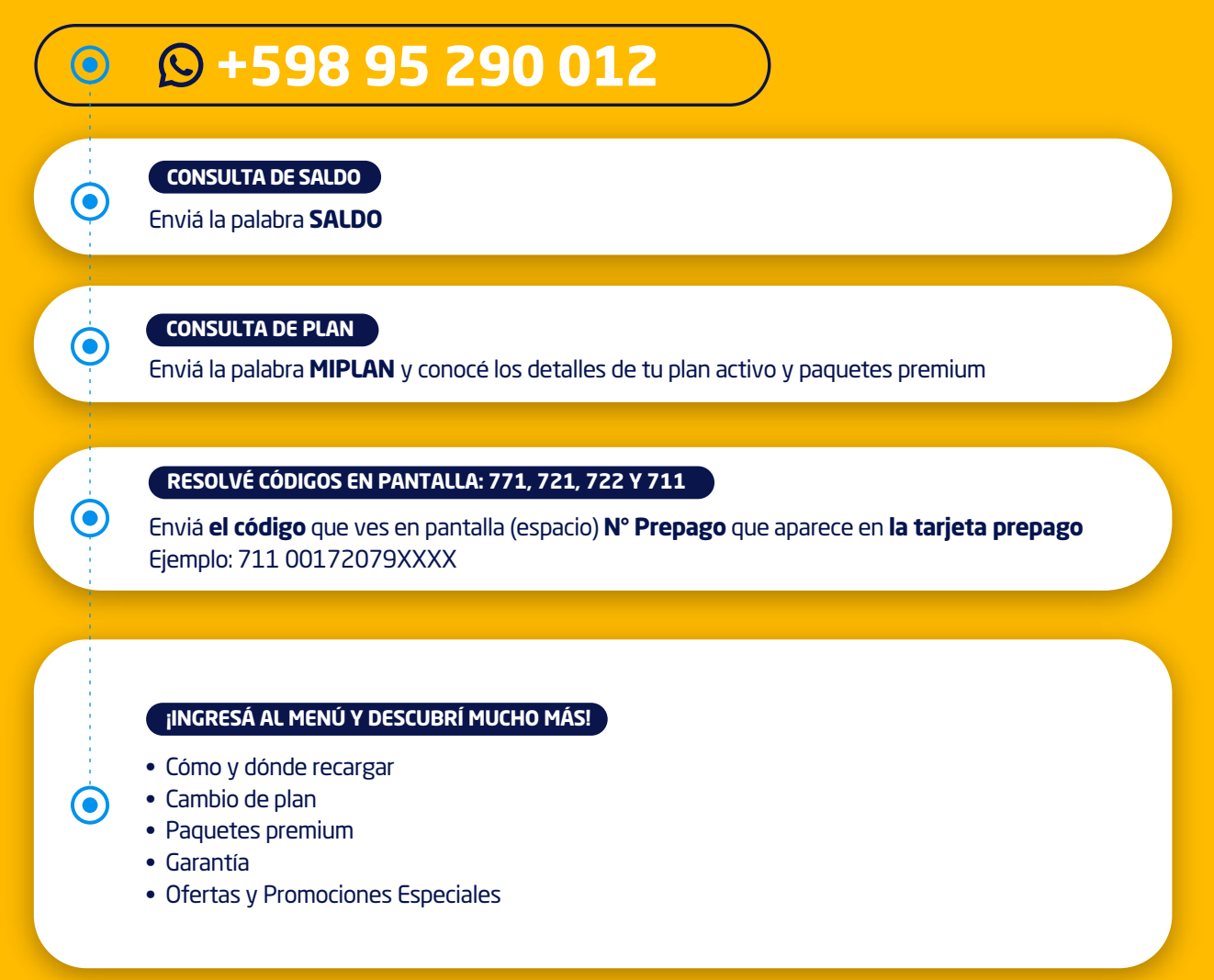

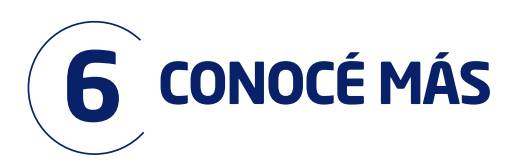

## 6.2 Control Remoto

## Conocé todas las partes de tu control remoto y sus funcionalidades:

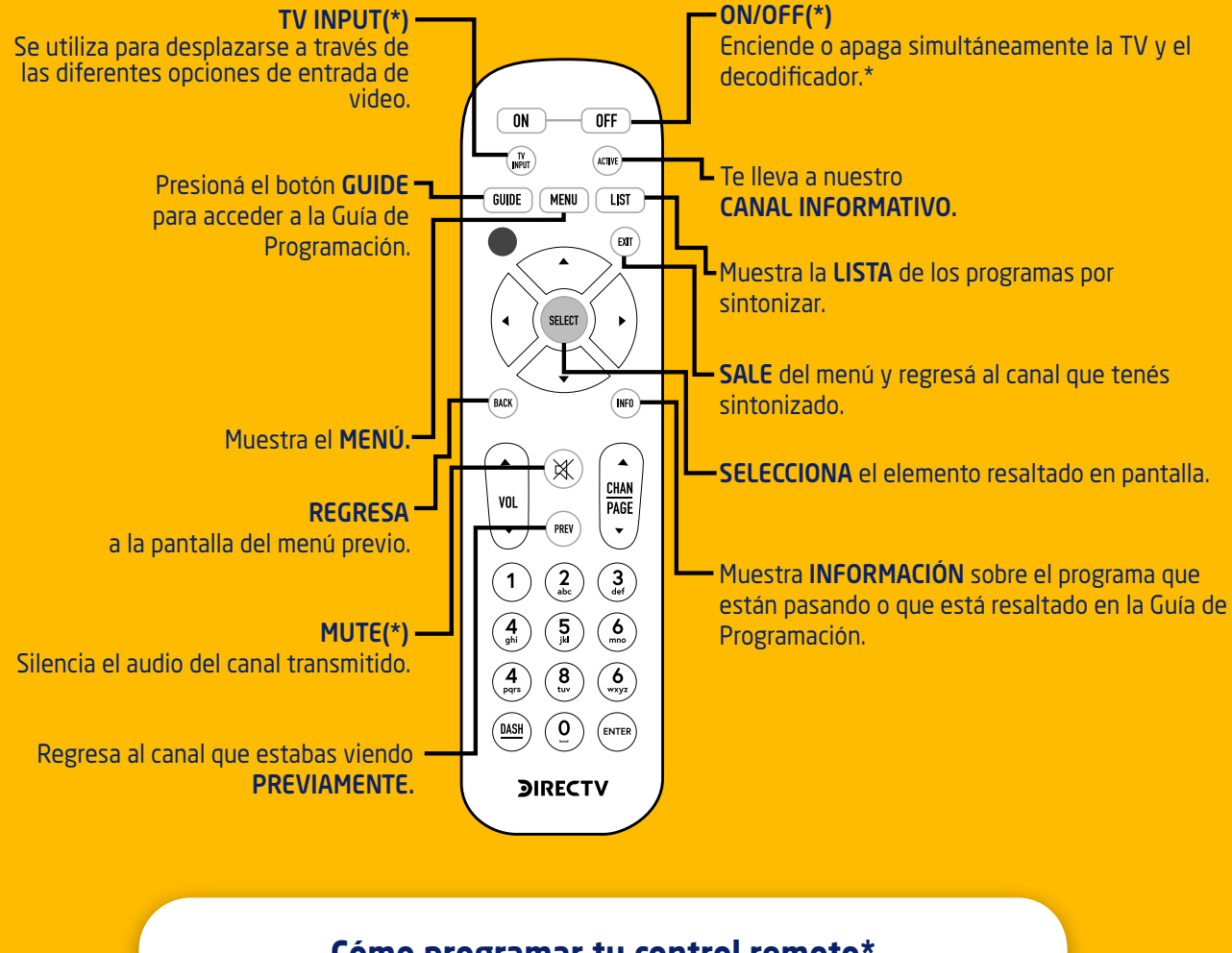

## Cómo programar tu control remoto\*

https://www.directv.com.uy/control-remoto

(\*) configurable sólo para ciertas marcas y modelos de televisión

CERTIFICADO DE GARANTÍA POR: SERVICIO DE INSTALACIÓN PROFESIONAL Y POR EL DECODIFICADOR Y SU RESPECTIVA TARJETA INTELIGENTE.

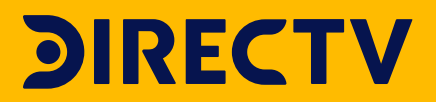

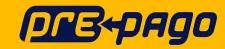

**DIRECTV de Uruguay LTDA.** RUT 21 4516340010 Certificado de Garantía DIRECTV Prepago

## CERTIFICADO DE GARANTÍA Por Servicio de Instalación profesional directv

#### VÁLIDO ÚNICAMENTE CON PREVIA COORDINACIÓN A TRAVÉS DEL 0800-7737

#### CONSERVE ESTE CERTIFICADO, LA FACTURA Y LA ORDEN DE TRABAJO PARA TENER DERECHO A LA GARANTÍA.

| Datos del cliente:                              | Datos del equipo:                                  |
|-------------------------------------------------|----------------------------------------------------|
| Nombres y Apellidos del Cliente / Razón Social: | Decodificador:<br>Serie Decodificador:             |
| Cédula de Identidad / RUT: Teléfono / Celular:  | Tarjeta inteligente:<br>Serie Tarjeta Inteligente: |

**DIRECTV DE URUGUAY LTDA.** ("DTV"), en su carácter de importador del producto y de prestador de servicios de instalación, garantiza, por el plazo de 3 (Tres) meses, contados desde la fecha que indica la orden de trabajo, el correcto funcionamiento de dicho servicio.

Plazo: El plazo de la garantía será de 3 (tres) meses, contados desde la fecha de instalación, siempre que esta hubiera sido coordinada mediante el número telefónico 0800-7737 y realizada por los agentes autorizados a través de la emisión de una orden de trabajo (ICF).

1. Para hacer uso de esta garantía, se deberá presentar el ICF – Informe de Servicio correspondiente a la instalación, con todos los datos registrados incluyendo el número de la orden de trabajo.

2. La presente garantía carecerá de validez en caso de (i) extravío, alteración, tachado, enmienda o modificación de cualquier tipo que presentare este certificado o los datos aquí contenidos; (ii) falta de presentación de la factura original de compra; o (iii) retiro, daño o alteración de cualquiera de las identificaciones que presentan el decodificador y su respectiva tarjeta inteligente.

3. Cualquier intervención del servicio técnico autorizado por DTV solicitada por el Cliente dentro del plazo de garantía, que no fuera originada por falla o defecto alguno cubierto por el presente, deberá ser abonada al precio en ese entonces vigente.

DTV no asume responsabilidad alguna por daños personales o a la propiedad, al Cliente o a terceros, que pudieron causar la mala instalación-en caso de no haber sido realizada por DTV o cualquiera de sus agentes autorizados-, o el uso indebido del decodificador. La presente garantía no se extiende a casos de robos o extravíos.

Cualquier cuestión judicial será sometida ante los tribunales ordinarios de la ciudad de Montevideo, renunciando el Cliente a la jurisdicción de cualquier otro tribunal que pudiera corresponder.

| Datos del Personal Autorizado DIRE | ECTV                 |                        |
|------------------------------------|----------------------|------------------------|
| Nombre del Personal autorizado:    | Código:              | Departamento / Ciudad: |
| Nombre del Vendedor:               | Cédula de Identidad: |                        |
|                                    |                      | Firma:                 |

CONSERVAR ESTE CERTIFICADO JUNTO CON LA FACTURA O BOLETA DE VENTA EN ALGÚN LUGAR SEGURO. EN CASO DE EXTRAVÍO O DETERIORO NO SE ENTREGARÁ SUSTITUTO ALGUNO.

LA GARANTÍA SERÁ PRESTADA AL PORTADOR DE ESTE CERTIFICADO, QUIEN ADEMÁS DEBERÁ EXHIBIR SU DOCUMENTO DE IDENTIDAD Y PRESENTAR LA RESPECTIVA FACTURA O BOLETA DE VENTA CONJUNTAMENTE CON EL DECODIFICADOR O TARJETA A REEMPLAZAR, ASÍ COMO EL ICF – INFORME DE SERVICIO, A LOS EFECTOS DE HACER VALER LA GARANTÍA SOBRE LA INSTALACIÓN CUANDO LA MISMA HUBIERA SIDO REALIZADA POR DTV O CUALQUIERA DE SUS AGENTES AUTORIZADOS.

# DIRECTV

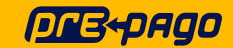

Gara

#### **DIRECTV de Uruguay LTDA.**

Certificado de Garantía por el decodificador y su respectiva tarjeta inteligente.

| Fecha de Venta:       |  |
|-----------------------|--|
| rantía vigente hasta: |  |
| Fecha de Activación:  |  |

#### **DIRECTV** Prepago

CONSERVE ESTE CERTIFICADO Y LA FACTURA PARA TENER DERECHO A LA GARANTÍA. LAS CADENAS DE SUPERMERCADOS NO SON CENTROS DE GARANTÍA, POR CONSULTAS SOBRE GARANTÍA PRESENTARSE EN 21 DE SETIEMBRE 2724, MONTEVIDEO, Y SI NO PUEDE DIRIGIRSE A ESTA DIRECCIÓN COMUNICARSE AL 0800-7737

| Datos del cliente:                                                                                                    | Datos del equipo:                                                                                                    |  |  |  |
|----------------------------------------------------------------------------------------------------|----------------------------------------------------------------------------------------------------|--|--|--|
| Nombres y Apellidos del Cliente / Razón Social:                                                                                                    | Serie Decodificador:                                                                                                    |  |  |  |
| Cédula de Identidad / RUT Teléfono / Celular:                                                                                                    | Serie Tarjeta Inteligente:                                                                                                    |  |  |  |
| DIRECTV DE URUGUAY LTDA. ("DTV"), en su carácter de importador del producto, garant<br>dos más arriba (los "elementos") contra cualquier defecto de fabricación y/o vicio de mate<br>Plazo: El plazo de la garantía será de 3 (tres) meses, contados desde la fecha de venta qu<br>Alcance: DTV se compromete a reemplazar sin cargo los elementos mencionados que or | iza el normal funcionamiento del decodificador (IRD) y de su respectiva tarjeta inteligente identifica-<br>erial.<br>e figura en la factura o boleta de venta y que será completado arriba.<br>esenten fallas en condiciones normales de uso dentro del olazo antes mencionado y bajo las |  |  |  |

condiciones que se indican a continuación: 1. Para hacer uso de esta garantía, el comprador deberá presentarse en 21 de Setiembre 2724 o si no puede dirigirse a esta dirección comunicarse al 0800-7737 Los elementos deberán ser presentados y entregados en la dirección antes mencionada o en la dirección que en el futuro DTV pueda informar, junto con la factura de compra y este certificado. Dichos elementos podrán ser retirados en ésas mismas direcciones en los plazos a informar por DTV, dependiendo de las circunstancias del caso. Serán de cargo del comprador todos los gastos relativos a transporte y/o envíos de la mercadería si el mismo fuera necesario.

2. La presente garantía alcanza únicamente al IRD y a la tarjeta inteligente individualizada en la parte superior de este certificado. Por ende, esta garantía no comprende - ni bajo ninguna circunstancia se extenderá a – la conexión de los referidos productos ni a ningún otro tipo de servicio prestado por DTV o a cualquier otro producto incluido en el kit del equipami DIRECTV® Prepago.

3. La presente garantía carecerá de validez en caso de (i) extravío, alteración, tachado, enmienda o modificación de cualquier tipo que presentare este certificado o los datos aquí contenidos; (iii) falta de presentación de la factura original de compra; o (iiii) retiro, daño o alteración de cualquiera de las identificaciones que presentan el decodificador y su respectiva tarjeta inteligente. 4. Queda excluidos de la garantía los IRD que: la) Presenten mattrato, defectos originados por deficiencias en la instalación realizada por personal ajem a DTV o por un uso indebido para el cual fueron diseñados y fabricados según lo especificado en el manual de uso; (b) Hayan sido manipulados, intervenidos o reparados por terceros no autorizados por DTV; (c) No cuenten con su correspondiente tarjeta inteligente o que ésta evidencie daños o maltrato, o la misma no correspondiera a la tarjeta asignada a dicho decodificador según los datos identificatorios que surgen de la parte superior de este certificado.; (d) Presenten daños ocasionados por el traslado o transporte en cualquier forma, exceso o caídas de tensión eléctrica, deficiencias en la instalación eléctrica del domicilio de instalación, humedad, inundaciones, incendios, terremotos, tormentas eléctricas o por otro accidente de cualquier naturaleza; (e) Presenten daños ocasionados por fluctuaciones de voltaje AC de la red eléctrica doméstica, conexión a un voltaje de la red AC distinto al indicado, descargas eléctricas, o por conexión a redes eléctricas defectuosas; [f] Que no hayan sido utilizados de acuerdo con el manual de instrucciones y uso que se adjunta, o que no se hayan tenido en cuenta los cuidados básicos que se indican debajo. 5. Cualquier intervención del servicio técnico autorizado por DTV solicitada por el Cliente dentro del plazo de garantía, que no fuera originada por falla o defecto alguno cubierto por el presente, deberá ser abonada al precio en ese entonces vigente.

 6. Las condiciones de instalación, uso, y mantenimiento del decodificador necesarias para su funcionamiento se indican en el manual de instrucciones y uso adjunto.
 7. DTV no asume responsabilidad alguna por daños personales o a la propiedad, al Cliente o a terceros que pudieron causar la mala instalación o el uso indebido del decodificador. 8. La presente garantía no se extiende a casos de robos o extravíos.

9. Cualquier cuestión judicial será sometida ante los tribunales ordinarios de la ciudad de Montevideo, renunciando el Cliente a la jurisdicción de cualquier otro tribunal que pudiera corresponder.

| Datos del Personal Autorizado DIRECT | /                    |                        |  |
|--------------------------------------|----------------------|------------------------|--|
| Nombre del Personal autorizado:      | Código:              | Departamento / Ciudad: |  |
|                                      |                      |                        |  |
| Nombre del Vendedor:                 | Cédula de Identidad: |                        |  |
|                                      |                      | Firma:                 |  |

| Datos del Equipo Sustituto:                              | Datos Centro<br>Autorizado de Garantía:         | Datos de Cliente                                                                         |
|----------------------------------------------------------|-------------------------------------------------|------------------------------------------------------------------------------------------|
| Serie Decodificador:          Serie Tarjeta Inteligente: | Nombre Centro Autorizado de Garantía:<br>Fecha: | Nombres del Cliente / Razón Social:<br>Cédula de Identidad / RUT:<br>Recibí<br>conforme: |

CONSERVAR ESTE CERTIFICADO JUNTO CON LA FACTURA O BOLETA DE VENTA EN ALGÚN LUGAR SEGURO. EN CASO DE EXTRAVÍO O DETERIORO NO SE ENTREGARÁ SUSTITUTO ALGUNO. LA GARANTÍA SERÁ PRESTADA AL PORTADOR DE ESTE CERTIFICADO, QUIEN ADEMÁS DEBERÁ EXHIBIR SU DOCUMENTO DE IDENTIDAD Y PRESENTAR LA RESPECTIVA FACTURA O BOLETA DE VENTA CONJUNTAMENTE CON EL DECODIFICADOR O TARJETA A REEMPLAZAR.

#### GARANTÍA VIGENTE POR TRES (3) MESES.

CUIDADOS BÁSICOS DEL DECODIFICADOR

| • Los detenidormente los instrucciones de Instalogi                                           |  |
|-----------------------------------------------------------------------------------------------|--|
| T LEA OPTETITIAT DELLE TAS TISTITICI TOTES OF TISTATATION VETTISED PLAS DATA TOTTAS CONSTITAS |  |

- No utiliza daptadores para la conexión del decodificador.
  No conecte el decodificador a la red eléctrica con las manos mojadas.
- Coloque siempre el aparato sobre una superficie lisa y estable.
- No utilice el decodificador en lugares estrechos o herméticos.
  Deje espacio libre alrededor del decodificador.
- · Mantenga el aparato separado al menos 20 cm de cualquier pared para permitir que el calor se
- disipe de manera adecuada.
  Mantenga el aparato alejado de radiadores u otras fuentes de calor.

- Evite colocar objetos encimal delante y detrás del decodificador. No desconcete nunca tirrando del cable de alimentación eléctrico. Utilice el botón de ON.
   Antes de mover el decodificador, desenchúfelo.
- No lo coloque sobre los laterales ni lo tumbe.
- Para limpiar el aparato utilice siempre un paño seco. No lo pulverice con agua ni emplee productos de
- limpieza abrasivos.
- No empleo objetos punzantes para limpiar las entradas y salidas de aire.
   No ponga el aparato en funcionamiento si el cable o enchufe están dañados o no funcionan correctamente.

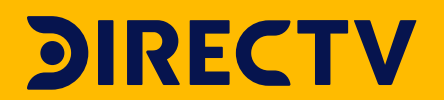

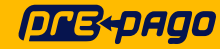

## AUTOGESTIONÁ **TU GARANTIA** A TRAVÉS DE WHATSAPP

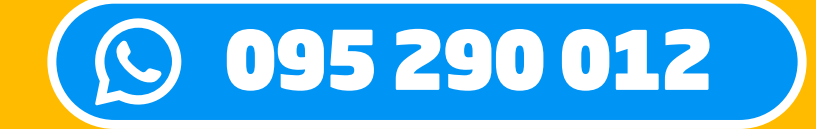

TODOS LOS DECOS TIENEN GARANTÍA POR 9 MESES ESCRIBINOS FÁCIL Y RÁPIDO. ¡ESTAMOS PARA AYUDARTE CUANDO LO NECESITES!

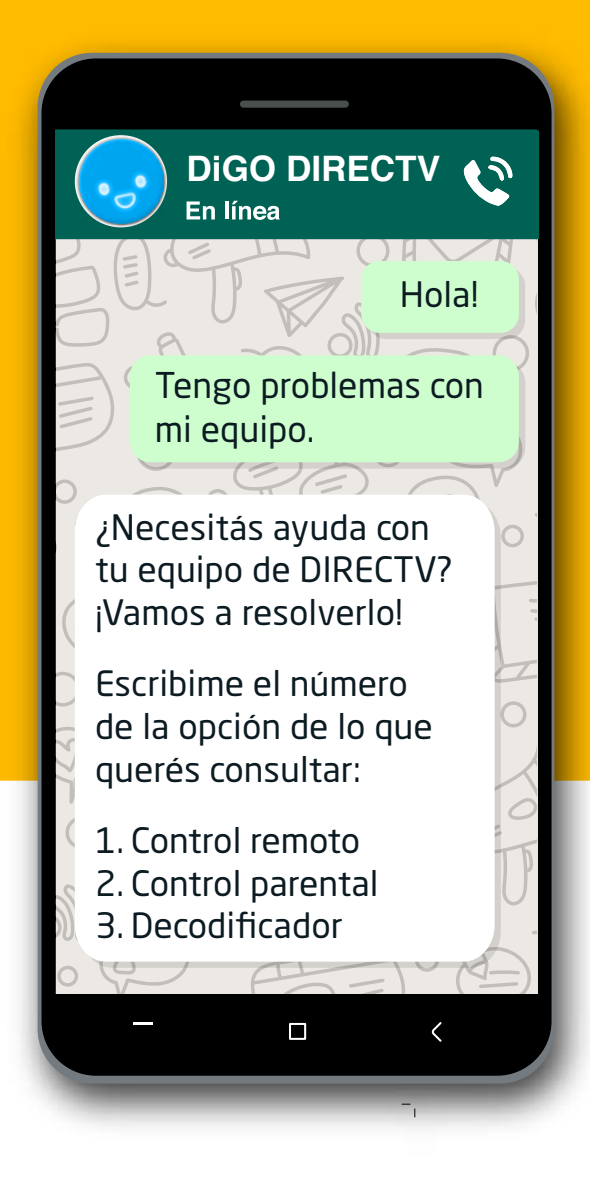

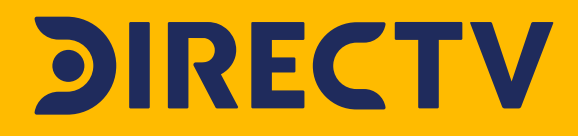

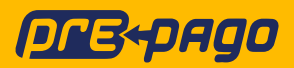